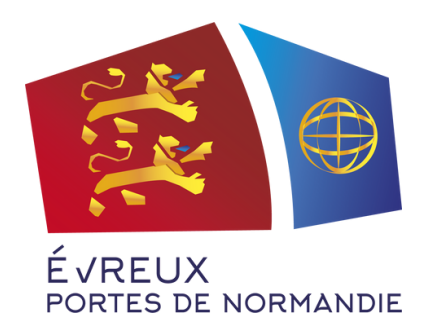

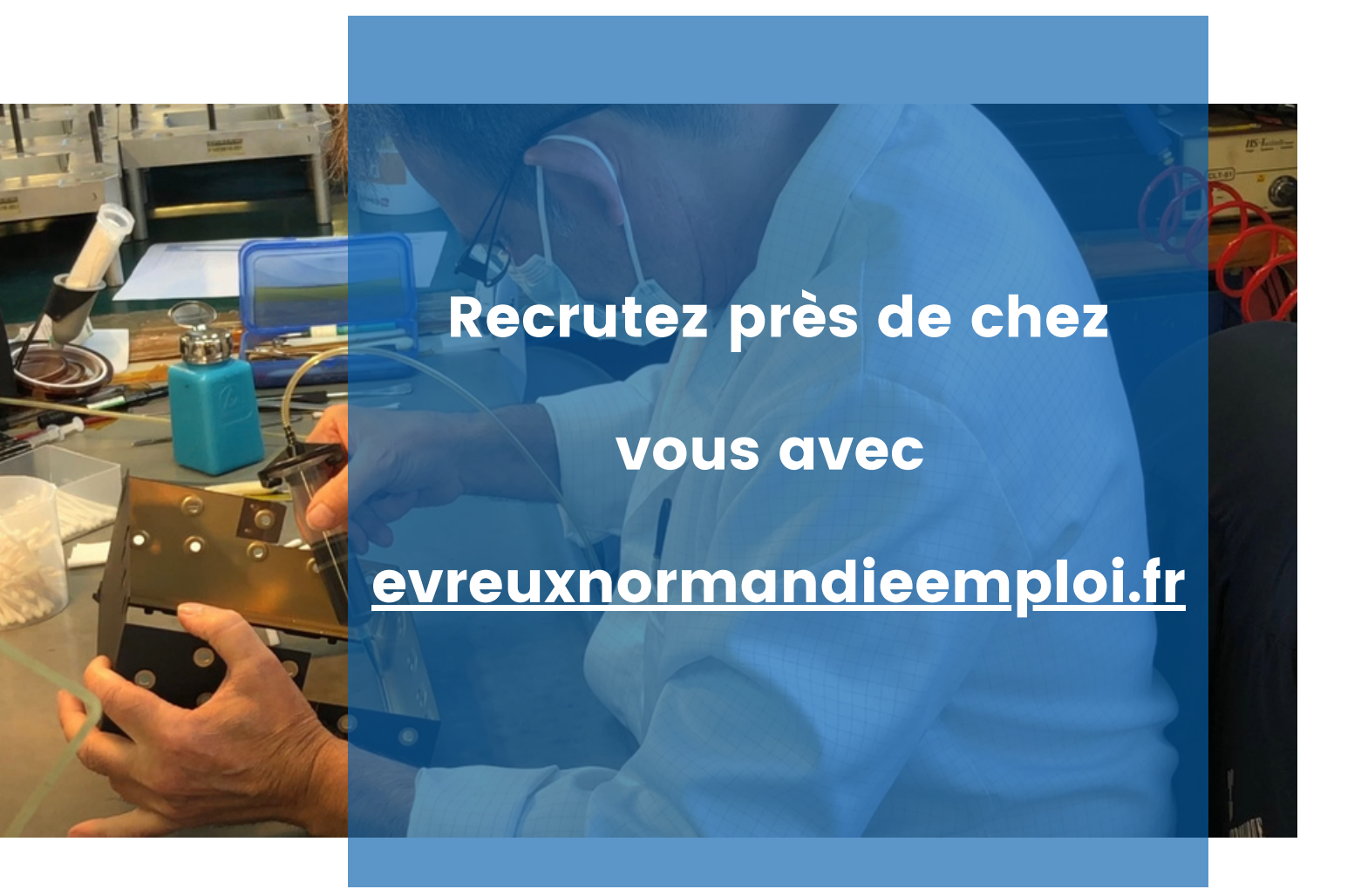

### Etape 1

Créez votre compte entreprise gratuitement sur

www.evreuxnormandieemploi.fr

#### Etape 2

Publiez votre offre d'emploi (CDI, CDD, apprentissage, alternance, stage...)

### Etape 3

Recevez des CV par email et gérez les candidatures directement sur la plateforme !

## <u>Evreuxnormandieemploi.fr,</u> c'est quoi ?

Une plateforme pour l'emploi, simple et gratuite, mise à disposition par l'Agglomération d'Evreux Portes de Normandie pour ses entreprises (artisans, commerçants, TPE, associations).

Sur <u>evreuxnormandieemploi.fr</u> vous pouvez :

- Déposer vos offres d'emploi qui seront visibles par tous les habitants de l'agglomération et même au-delà !
- Recevoir les CV de candidats
- Obtenir des recommandations de profils qui correspondent aux critères que vous recherchez

Rendez-vous sur :

evreuxnormandieemploi.fr

### Concrètement, comment ça marche ?

### Inscrivez-vous en 2 minutes

- 1. Rendez-vous sur evreuxnormandieemploi.fr
- 2. Cliquez sur le bouton Connexion puis sur "Pas encore de compte ? S'inscrire"
- 3. Choisissez "Je suis recruteur"
- 4. Renseignez votre Nom/Prénom/Adresse mail et choisissez un mot de passe
- 5. Pour finir, il vous suffit de renseigner le nom de votre entreprise avec son adresse et son logo

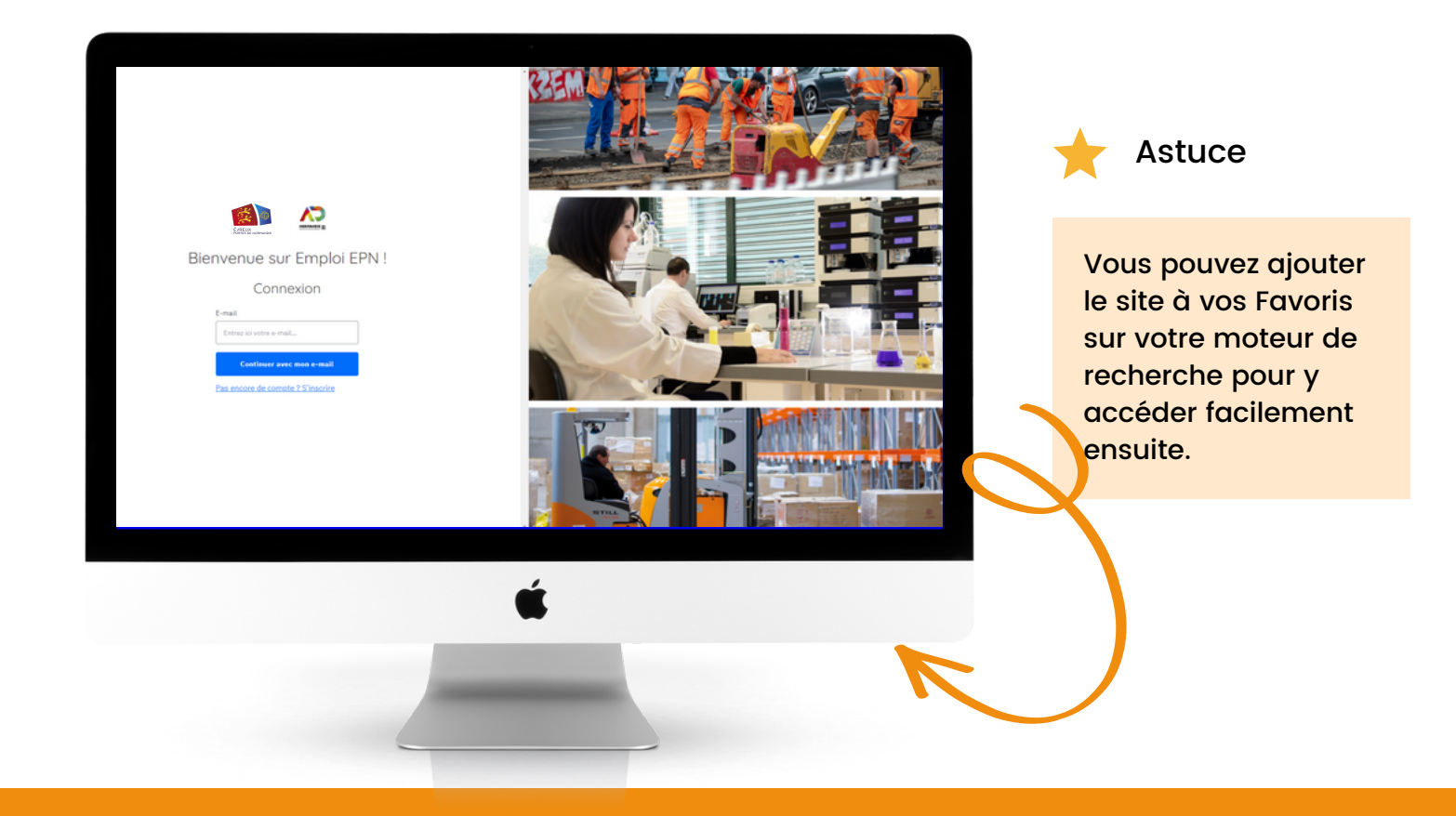

# Comment utiliser la plateforme pour recruter ?

### Publiez votre offre d'emploi en quelques clics

1. Dans votre espace personnel, cliquez sur le gros bouton bleu "Créer une annonce"

|                      | Alexia<br>Alexia                                                                                                    | oruteur |
|----------------------|----------------------------------------------------------------------------------------------------|---------|
| Accueil              |                                                                                                    |         |
| Activité             | la Bonjour,                                                                                                    |         |
| Candidats            | Alexis Zerbib-Lenglet                                                                                                    |         |
| Annonces             | Modifier measurings                                                                                                    |         |
| Modèles d'annonces   |                                                                                                    |         |
| Diffusions           |                                                                                                    |         |
| Récompenses          | Votre activité                                                                                                    |         |
| Entités              |                                                                                                    |         |
| Membres              | Annonces en ligne 1 12 Candidatures en cours 1 - 🔆 Recruitements 0 Creef une annonce -                                     |         |
| Recruteurs           |                                                                                                    |         |
| Fil d'actualité      |                                                                                                    |         |
| Évènements           | Vos dernières candidatures                                                                                                 |         |
| Statistiques         |                                                                                                    |         |
| Personnalisation des | Il ya Sjours Damien Guillard @ 2ardinier (h/P) Postulant Intéressé →                                                       |         |
| onfiguration         |                                                                                                    |         |
|                      | 🎸 Vous avez 1 candidature à qualifier, pensez à mettre à jour son statut afin de tenir les personnes impliquées informées. |         |
| + Créer              |                                                                                                    |         |

- 2. Renseignez l'intitulé de l'offre, le lieu de travail, le secteur d'activité et le type de contrat proposé
- 3. Rédigez un petit texte pour décrire les missions et le cadre de travail

Une offre bien renseignée et personnalisée, c'est l'assurance de trouver le bon profil ! Plus votre offre d'emploi est précise, plus les candidatures seront ciblées. N'hésitez pas à détailler le poste à pourvoir et le profil recherché.

4. Il ne vous reste plus qu'à cliquer sur Enregistrer et publier

### Donnez un coup de boost à votre annonce

#### Partagez votre annonce sur les réseaux sociaux

1. Depuis votre espace recruteur, basculez sur votre espace membre (c'est l'espace visible par le grand public)

|                               | $\sim$ |   |                  |                            |                                          |                   |                             |           |               | 8         | Alexis<br>Mon espace recruteur |
|-------------------------------|--------|---|------------------|----------------------------|------------------------------------------|-------------------|-----------------------------|-----------|---------------|-----------|--------------------------------|
| Accueil                       | î.     |   |                  |                            |                                          |                   |                             |           |               |           | The                            |
| Activité                      |        |   | $\bigcirc$       | 👩 Bonjour,                 |                                          |                   |                             | -         | <u>&gt;</u> . |           | 71                             |
| Candidats                     |        |   | S                | Alexis Zerbib-Lenglet      |                                          |                   |                             |           |               |           | 12                             |
| 🗅 Annonces                    |        |   | -                | Modifier mes infos         |                                          |                   |                             | A.A.      | 2             |           | $\sim$                         |
| D Modèles d'annonce           | 15     |   |                  |                            |                                          |                   |                             |           |               |           |                                |
| Diffusions                    |        |   |                  |                            |                                          |                   |                             |           |               |           |                                |
| P Récompenses                 |        | , | Votre activité   |                            |                                          |                   |                             |           |               |           |                                |
| 🖽 Entités                     |        |   |                  |                            | 0                                        |                   | 144 m                       |           |               |           |                                |
| A Membres                     |        |   | Annonces         | m tigne 1                  | 1 Candidatures en cours                  | 1                 | Recrutements                |           | Creer une ann | ionce →   |                                |
| Recruteurs                    |        |   |                  |                            |                                          |                   |                             |           |               |           |                                |
| Fil d'actualité               |        |   |                  |                            |                                          |                   |                             |           |               | Moir tout |                                |
| ☆ Évènements                  |        | , | Vos dernières ca | ndidatures                 |                                          |                   |                             |           |               | Non toos  |                                |
| <u>ell</u> Statistiques       |        |   |                  |                            |                                          |                   |                             |           |               |           |                                |
| Personnalisation de<br>Emails | 15     |   | Il y a 6 jours   |                            | Damien Guillard                          | 🗟 Jardinier       | (H/P)                       | Postulant | Intéressé     | >         |                                |
| A Configuration               |        |   |                  |                            |                                          |                   |                             |           |               |           |                                |
| + Créer                       |        |   | 🧿 Vous avez      | 1 candidature à qualifier, | , pensez à mettre à jour son statut afin | de tenir les pers | onnes impliquées informées. |           |               |           |                                |

2. Cliquez sur votre annonce puis utilisez les boutons de partage

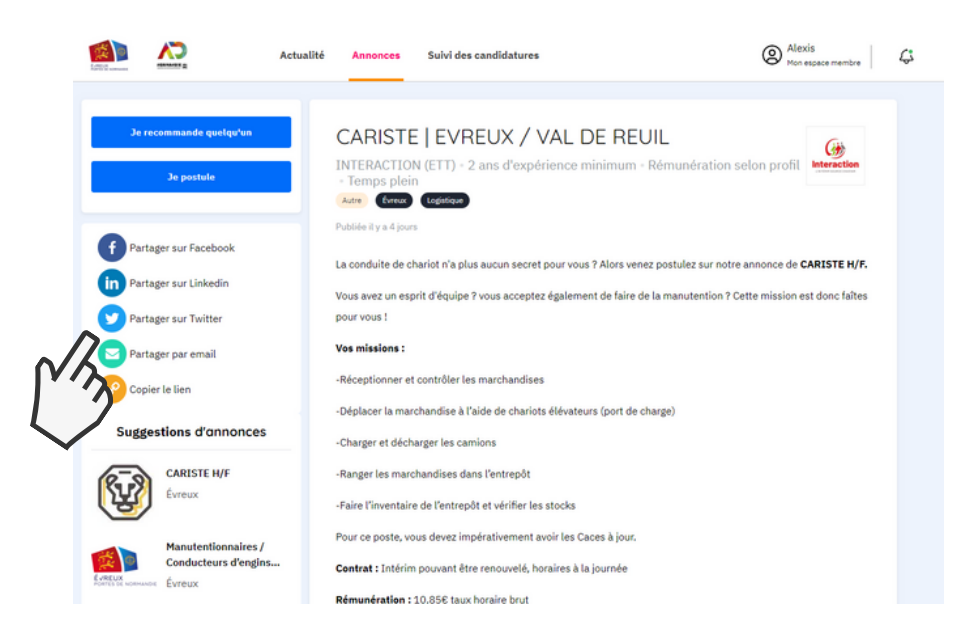

### Centralisez vos annonces et vos candidatures

Connectez-vous à tout moment et retrouvez en un seul coup d'oeil vos candidatures en cours

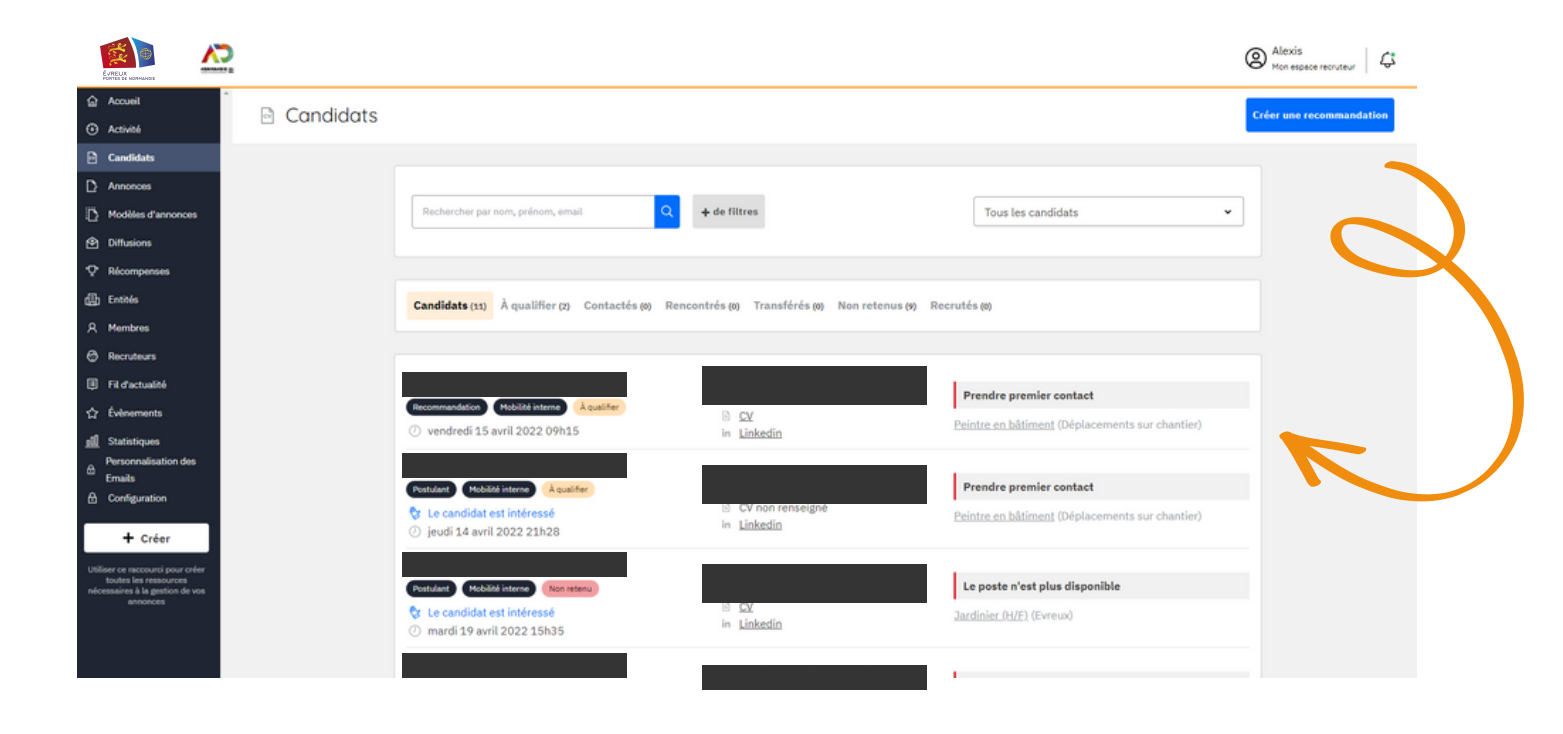

### Votre espace entreprise, personnel et confidentiel

#### Consultez et traitez les candidatures reçues

Vous recevrez un mail à chaque fois qu'une candidature sera enregistrée sur une de vos annonces. Cliquez sur "Voir la candidature" pour consulter toutes les informations sur cette candidature ainsi que le CV du candidat.

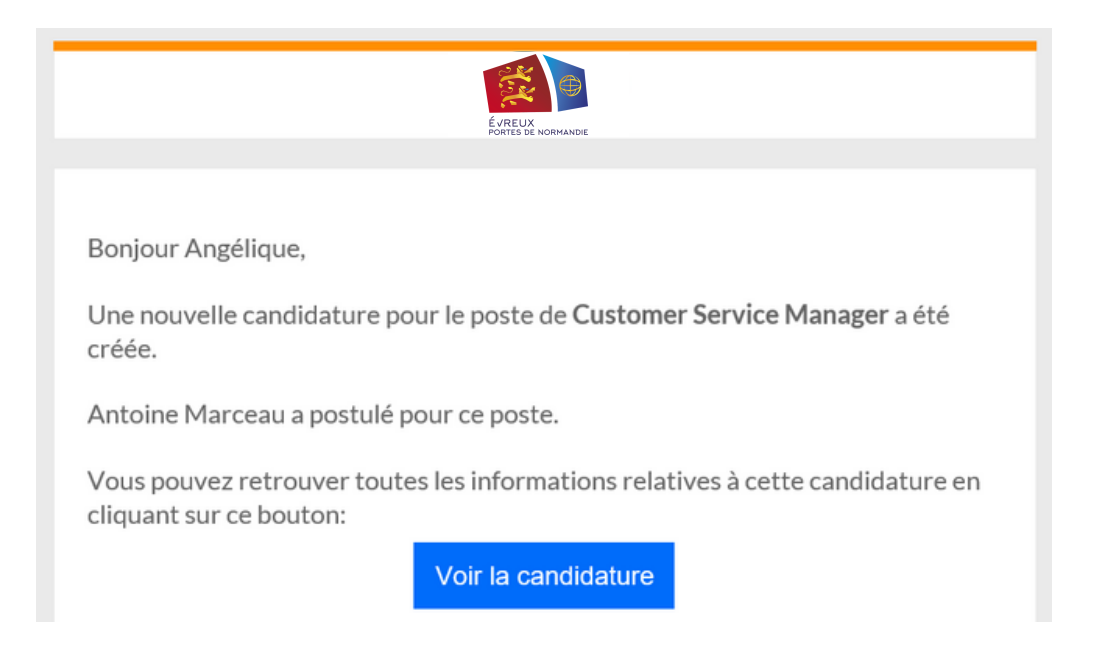

Faites évoluer le statut de la candidature (contacté, rencontré, recruté, non retenu) et assignez-vous des rappels à votre guise

| M Antoine Mar             | Statut de la candidatu | Statut de la candidature                                                                                                    |            |  |  |
|---------------------------|------------------------|----------------------------------------------------------------------------------------------------|------------|--|--|
| Auto condictor 1          | En cours               | , in the second second s |            |  |  |
| Autre candidature 1       | Contacté               |                                                                                                    |            |  |  |
| E Commenter               | A, Partager            | 🖅 Dupliquer                                                                                                    | Rencontré  |  |  |
|                           |                        |                                                                                                    | Transféré  |  |  |
| 1 Informations du candida | Recruté                |                                                                                                    |            |  |  |
|                           | Voir le C              | V (supprimer)                                                                                                    | Non retenu |  |  |

### **Rendez-vous sur**

<u>evreuxnormandieemploi.fr</u>

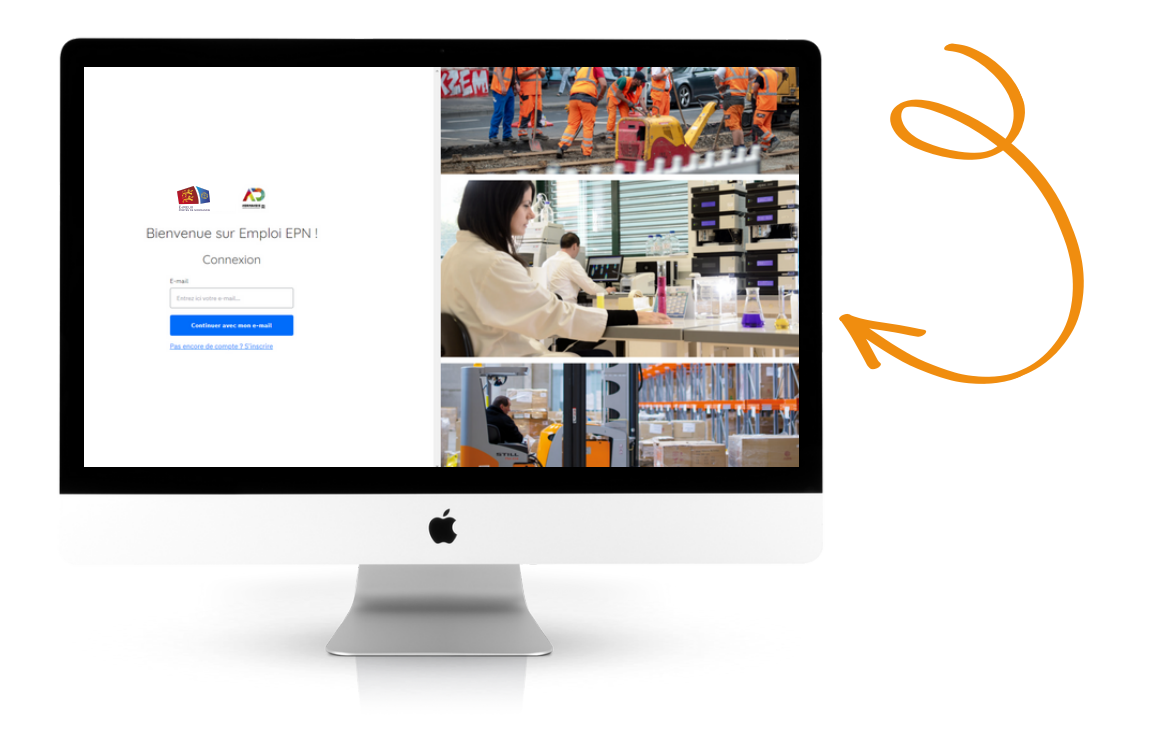

Plus d'informations :

### emploi@epn-agglo.fr

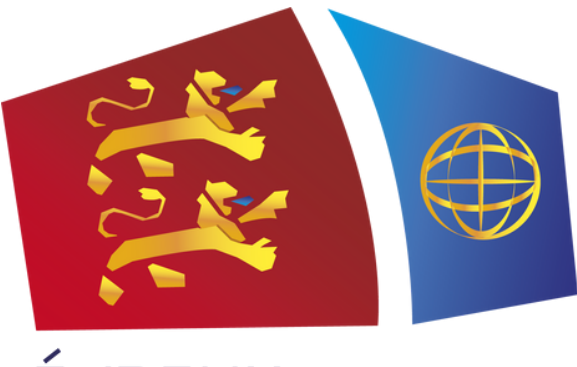

ÉVREUX PORTES DE NORMANDIE